# YETI GX

Dynamic RGB Gaming Mic with LIGHTSYNC Micro gaming RVB dynamique avec LIGHTSYNC

SETUP GUIDE | GUIDE D'INSTALLATION

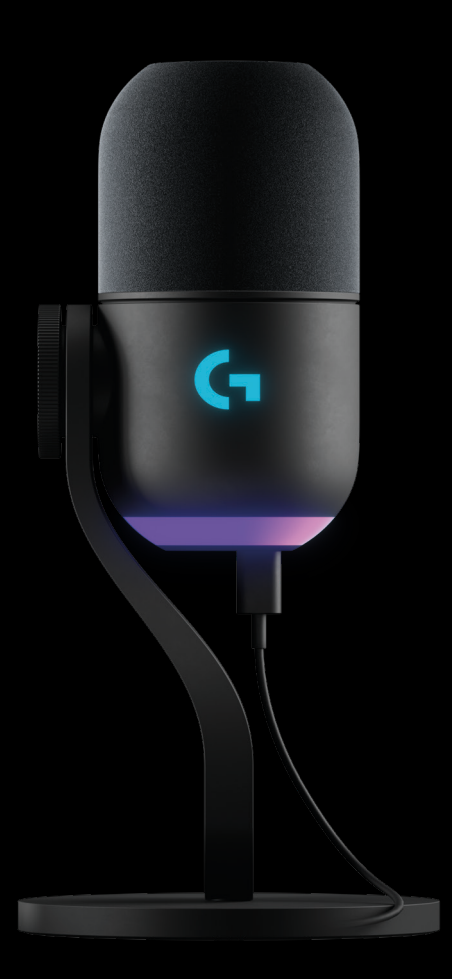

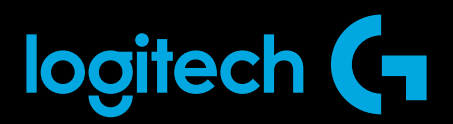

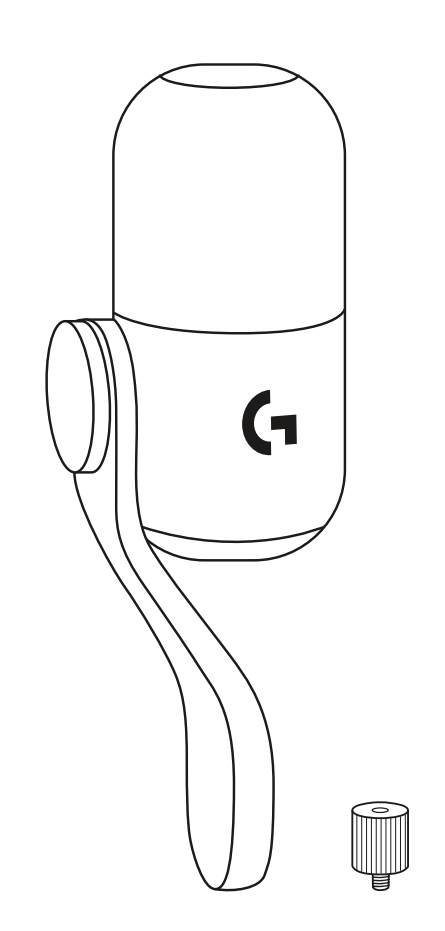

 $\bigotimes$ 

| ENGLISH   | • | • • | • | • | • | • | • | • | • | • | • | • | • | • | • | • | • | • | • | • | • | • | • | 3  |  |
|-----------|---|-----|---|---|---|---|---|---|---|---|---|---|---|---|---|---|---|---|---|---|---|---|---|----|--|
| FRANÇAIS  | • | • • | • | • | • | • | • | • | • | • | • | • | • | • | • | • | • | • | • | • | • | • | • | 11 |  |
| ESPAÑOL   | • | • • | • | • | • | • | • | • | • | • | • | • | • | • | • | • | • | • | • | • | • | • | • | 19 |  |
| PORTUGUÊS | • |     | • |   | • |   | • |   |   | • | • | • | • | • | • | • |   | • | • |   | • | • |   | 27 |  |

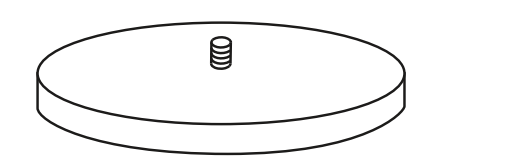

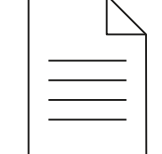

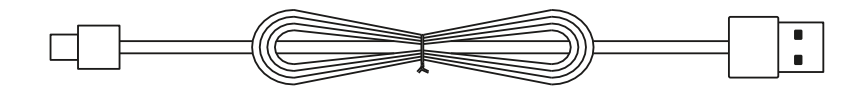

# **SETUP INSTRUCTIONS**

#### **SETUP 1**

- Mount your new Yeti GX microphone to either the included desktop stand or a boom arm.
- Plug in the USB-C end of the cable to the port at the bottom.

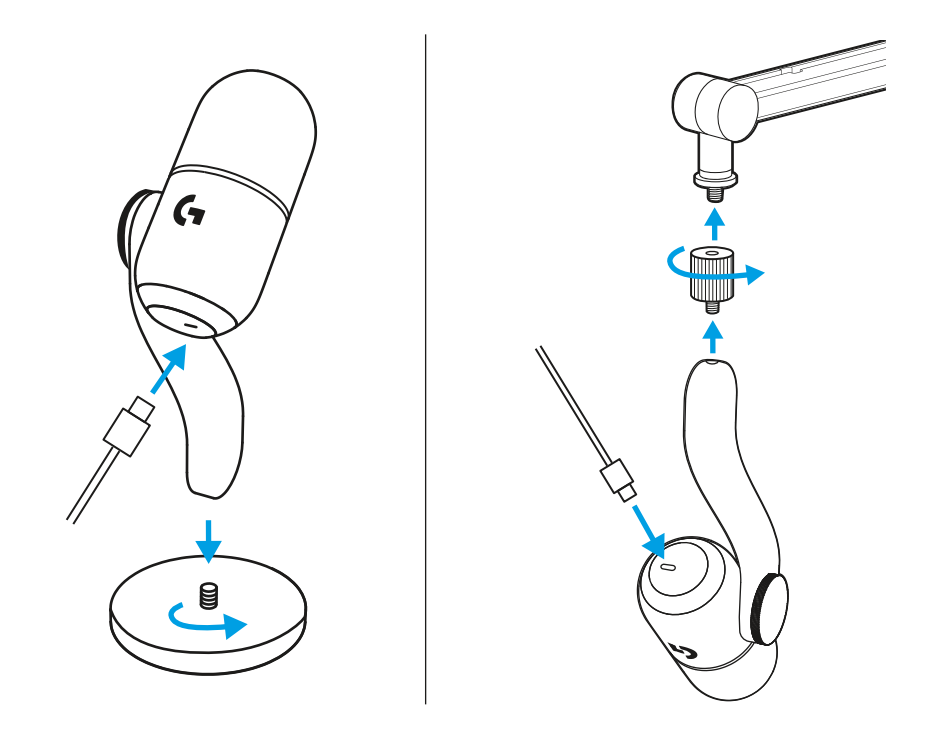

• Plug the USB-A end of the cable into your computer.

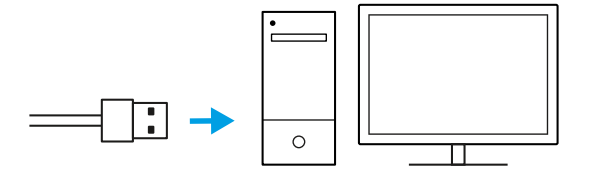

#### IMPORTANT!

Be sure the flat part of the windscreen is pointing towards you!

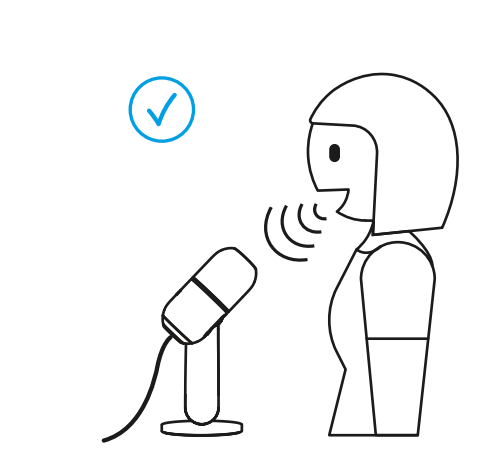

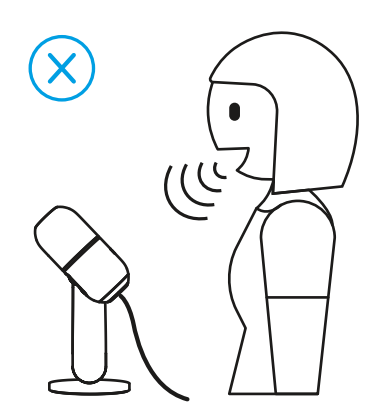

(i)

• Open any streaming or recording software with audio configuration.

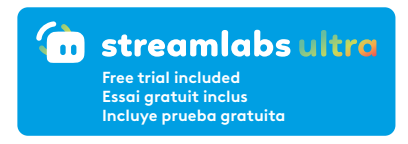

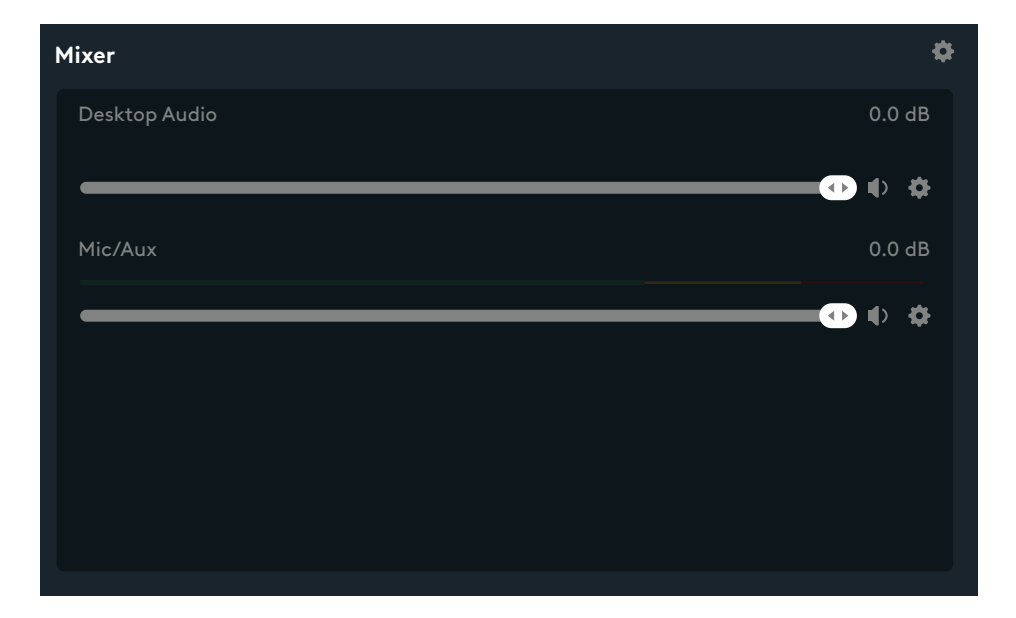

• Within the settings of the software, you may need to select Yeti GX as the active microphone.

| So | urce Settings Global Set |                                |               |    |
|----|--------------------------|--------------------------------|---------------|----|
| -  | Desktop Audio            |                                | 100           | ]• |
| ~  | Mic/Aux                  |                                | <b>↓ 1</b> 00 | )• |
|    |                          | Device Microophone (2-Yeti GX) |               | ~  |

The scroll wheel adjusts your microphone gain.

While speaking in a normal voice that you would use while streaming or recording, adjust the gain by scrolling the wheel.

Scrolling the wheel up will increase gain while scrolling down will reduce gain.

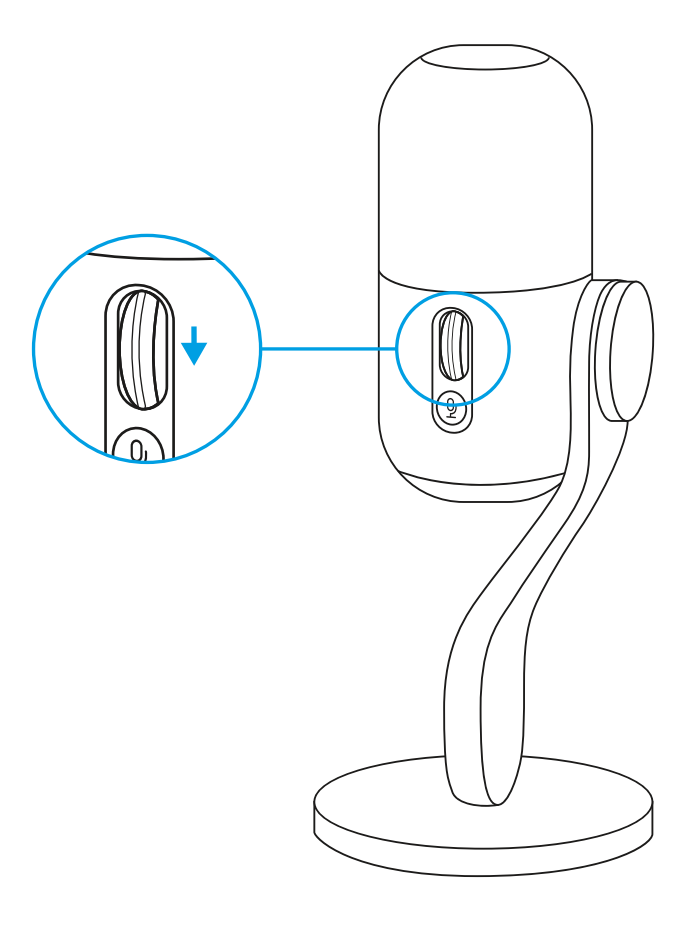

The LED on the scroll wheel also indicates if the mic is being used.

• Solid white means your mic is powered on.

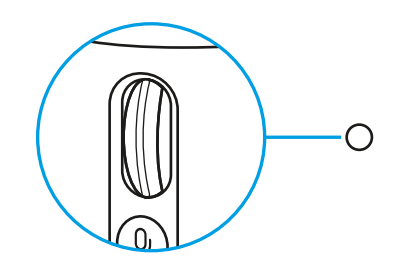

• Solid green means your mic is actively delivering audio.

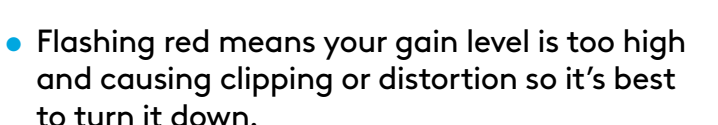

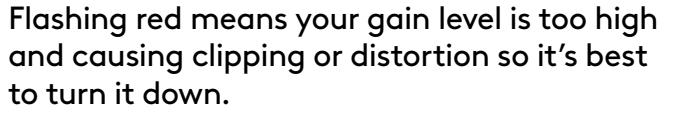

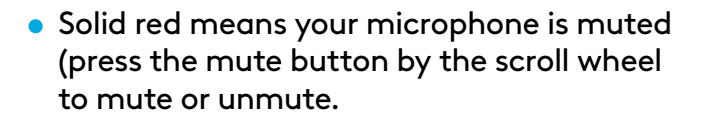

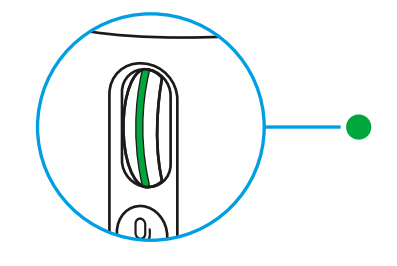

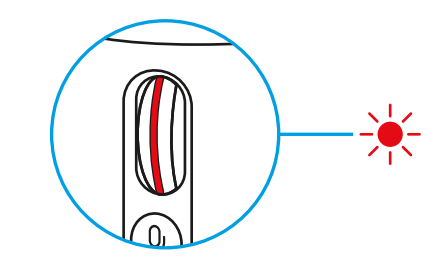

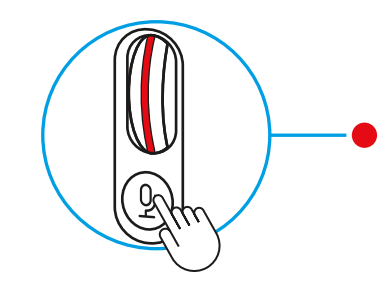

After you are happy with the gain setting, click the wheel in to enable Smart Audio Lock. The LED on the wheel will turn Cyan when enabled.

Smart Audio Lock: smartly adjusts your gain by using an analog limiter to prevent clipping and a downward expander to reduce ambient background noise.

When enabled, the scroll wheel will not change gain. Click again to unlock before making any changes.

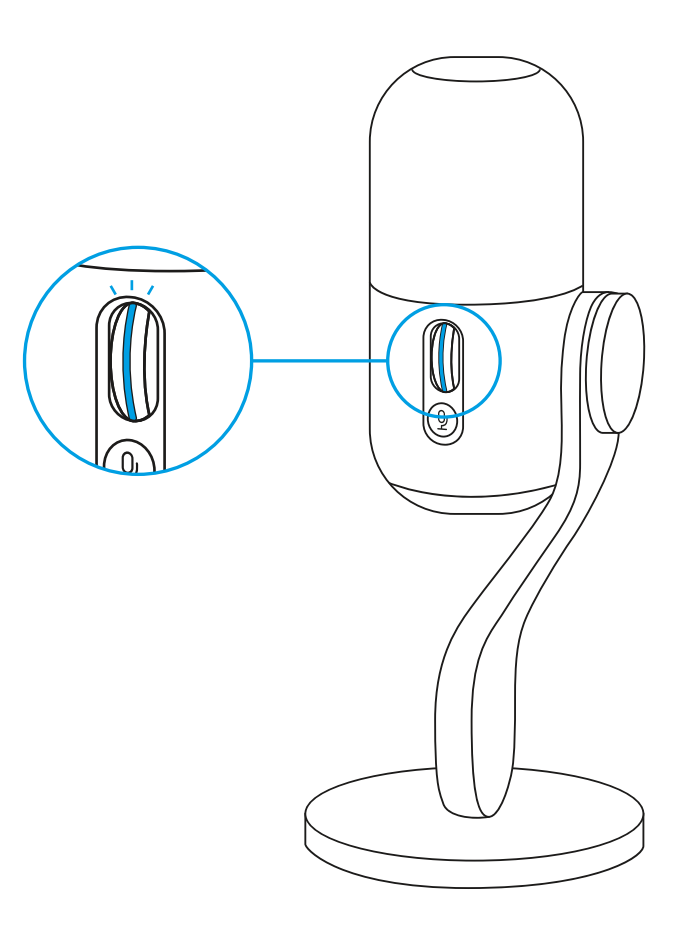

#### **SETUP 7**

Download G HUB for full setup and customization of audio and lighting settings.

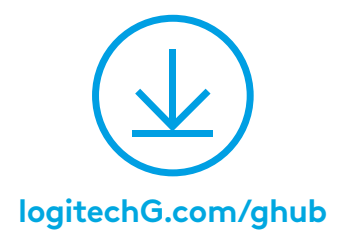

• Click the Microphone menu in G HUB to access BlueVo!ce presets, effects, and processing like EQ and noise reduction. You can also enable the Smart Audio Lock from this screen.

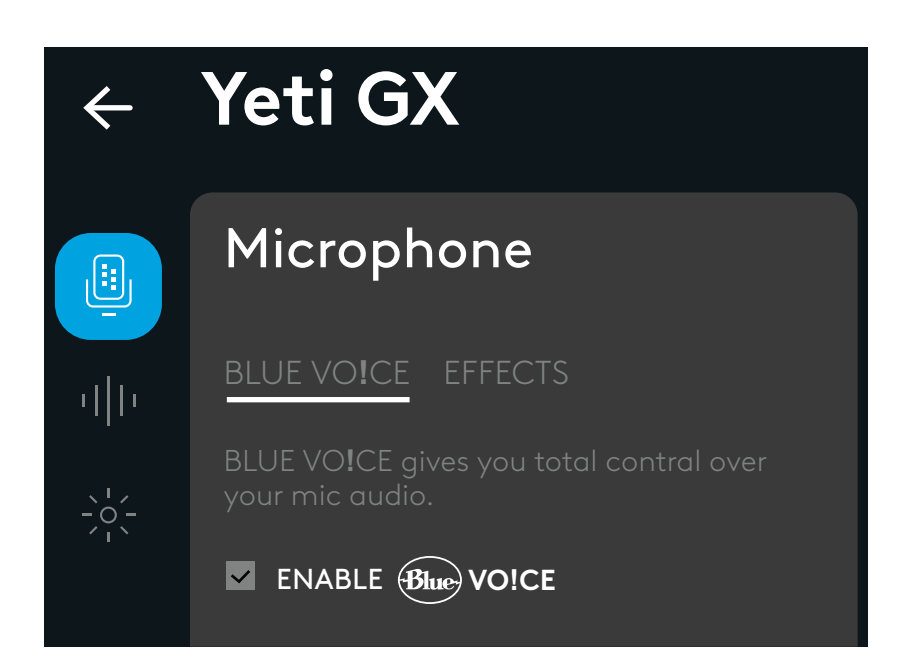

• To try different settings, first record a sample of your voice, then press play. You will then hear the recording you just made with the current BlueVo!ce settings. From here you can apply different presets, settings, and effects. Any changes you make will be applied to the recording so you can hear exactly what your audience will hear.

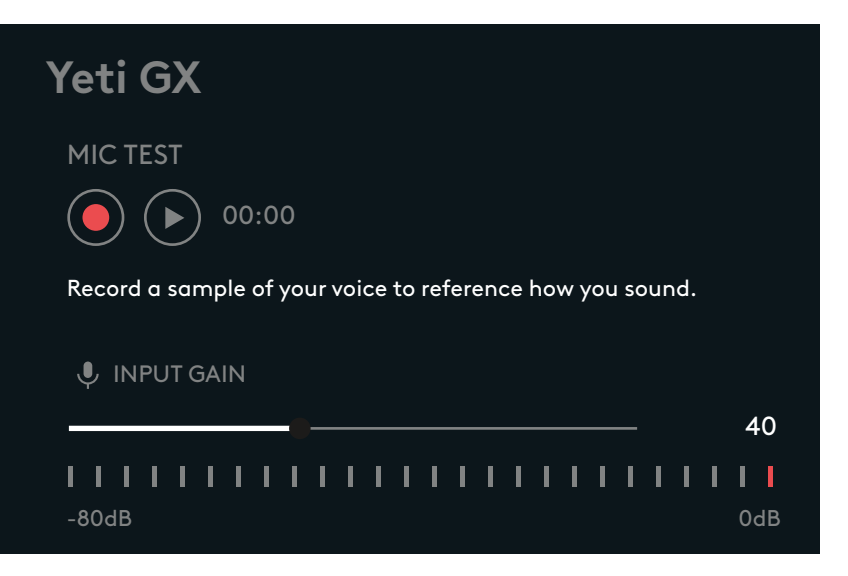

- Click the LIGHTSYNC menu in GHub to customize the lighting in the RGB ring and G logo.
- Choose from easy presets, or use the freestyle and animation tabs for full customization.

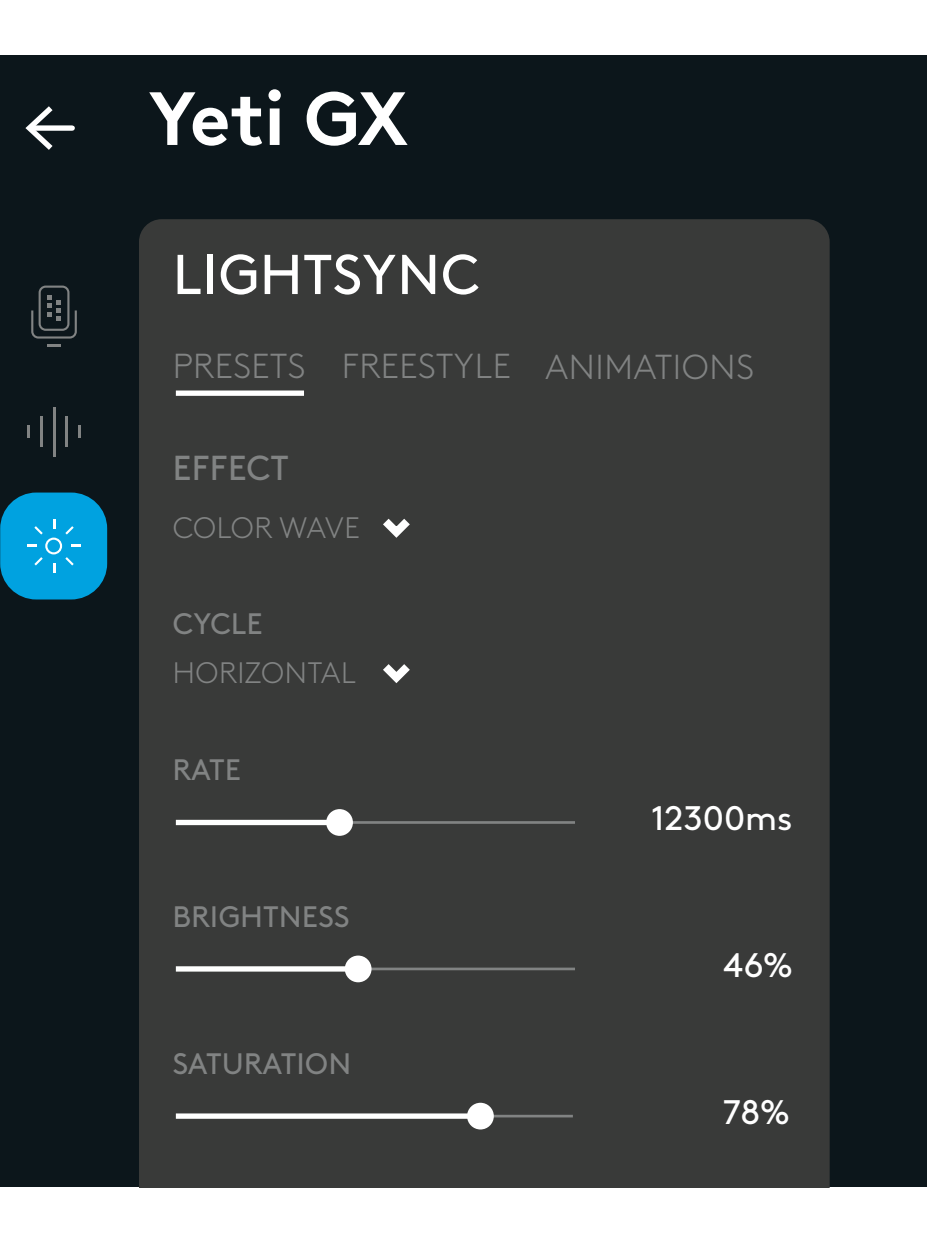

## **QUESTIONS?**

logitechG.com/support/yeti-gx

# **INSTRUCTIONS D'INSTALLATION**

#### **CONFIGURATION 1**

- Montez votre nouveau microphone Yeti GX sur le support de bureau fourni ou sur un bras articulé.
- Branchez l'extrémité USB-C du câble sur le port situé en bas.

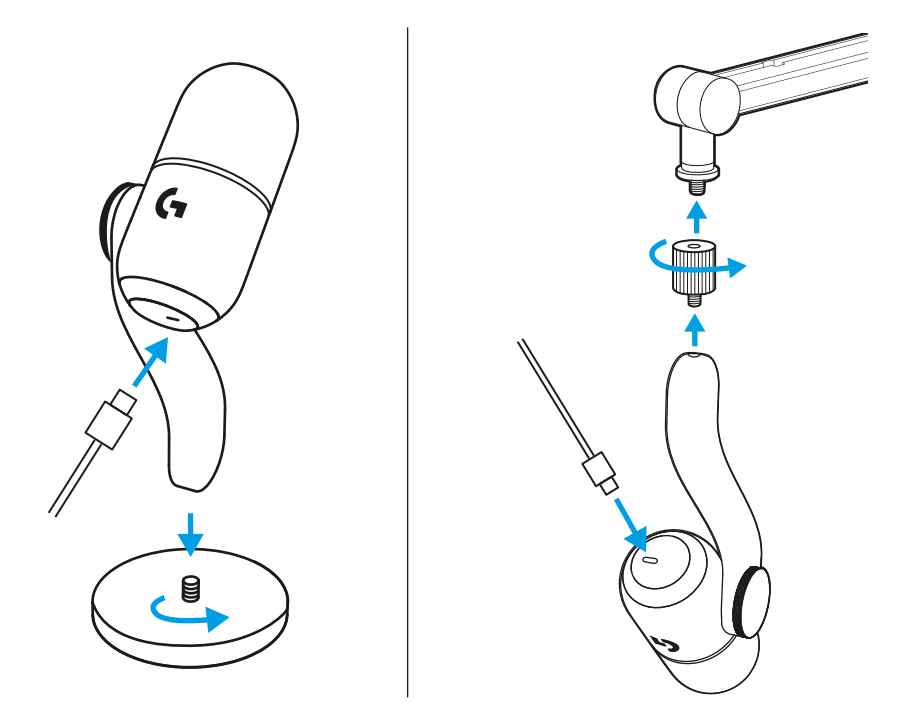

• Branchez l'extrémité USB-A du câble sur votre ordinateur.

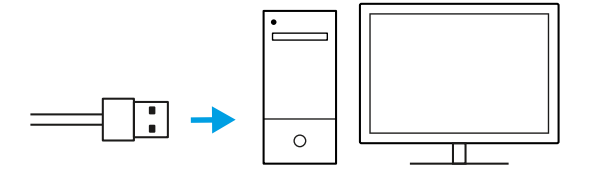

IMPORTANT

 $(\mathbf{i})$ Vérifiez que la partie plate de la bonnette est orientée vers vous!

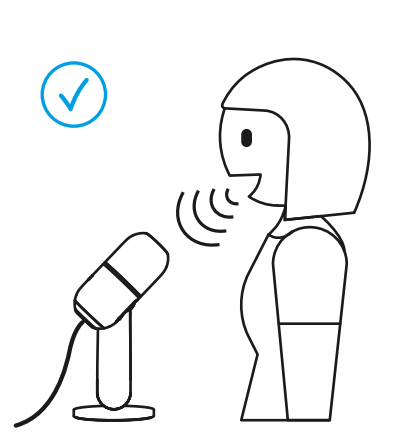

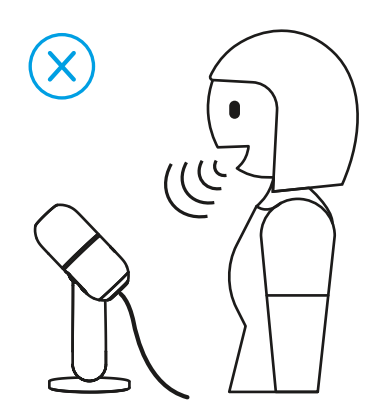

• Ouvrez votre logiciel de streaming ou d'enregistrement avec une configuration audio.

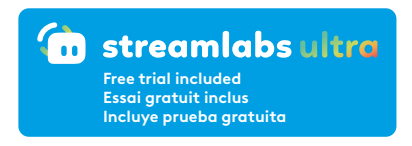

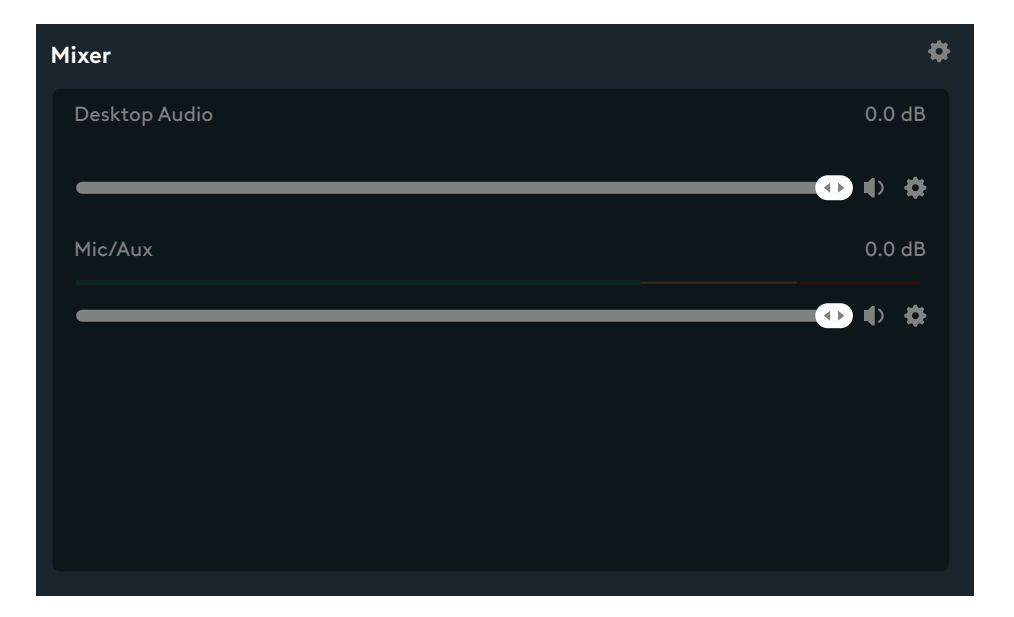

• Dans les paramètres du logiciel, vous devrez peut-être sélectionner Yeti GX comme microphone actif.

|   | <b>0</b>      |                 |                         |            |         |
|---|---------------|-----------------|-------------------------|------------|---------|
|   | urce Settings | Global Settings |                         |            |         |
| > | Desktop Audio |                 |                         | <b>(</b> ) | ● 100 ◆ |
| * | Mic/Aux       |                 |                         | <b>(</b> ) | ● 100 ◆ |
|   |               | Device          | Microophone (2-Yeti GX) |            | ×)      |

La roulette de défilement permet de régler le gain du microphone.

En parlant normalement comme vous le feriez lors d'une session de streaming ou d'enregistrement, réglez le gain en faisant défiler la roulette.

Faites défiler la roulette vers le haut pour augmenter le gain et vers le bas pour le réduire.

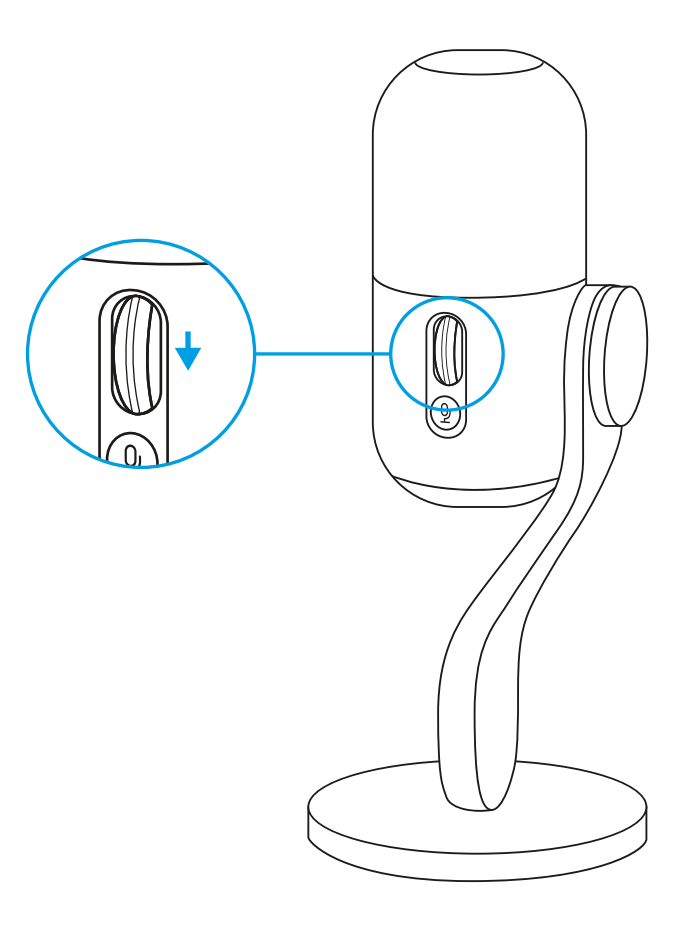

Le témoin lumineux sur la roulette de défilement indique si le micro est en cours d'utilisation.

• Un témoin blanc continu signifie que le micro est allumé.

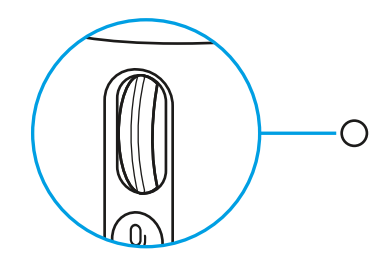

• Un témoin vert continu signifie que votre micro diffuse activement du son.

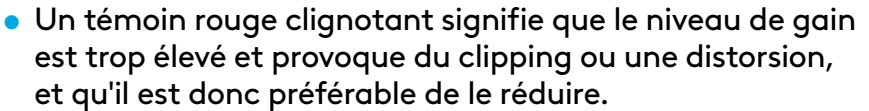

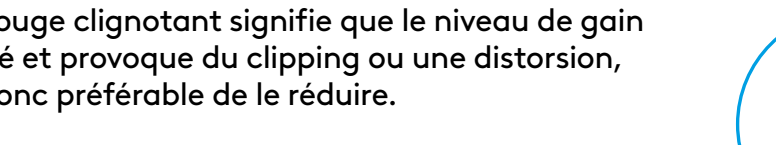

• Un témoin rouge continu signifie que votre micro est coupé (appuyez sur le bouton de désactivation du son à l'aide de la roulette de défilement pour activer ou désactiver le son).

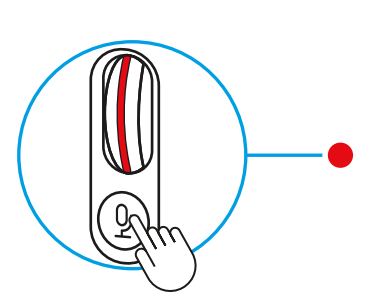

Lorsque vous êtes satisfait du réglage du gain, cliquez sur la roulette pour activer le verrouillage intelligent de source audio. Le témoin lumineux de la roulette s'allume en bleu cyan lorsque cette fonction est activée.

Verrouillage intelligent de source audio: ajuste intelligemment votre gain en utilisant un limiteur analogique pour éviter le clipping et un expander descendant pour réduire le bruit de fond ambiant.

Lorsque cette fonction est activée, la roulette de défilement ne modifie pas le gain. Cliquez à nouveau pour désactiver le verrouillage intelligent avant d'effectuer des réglages.

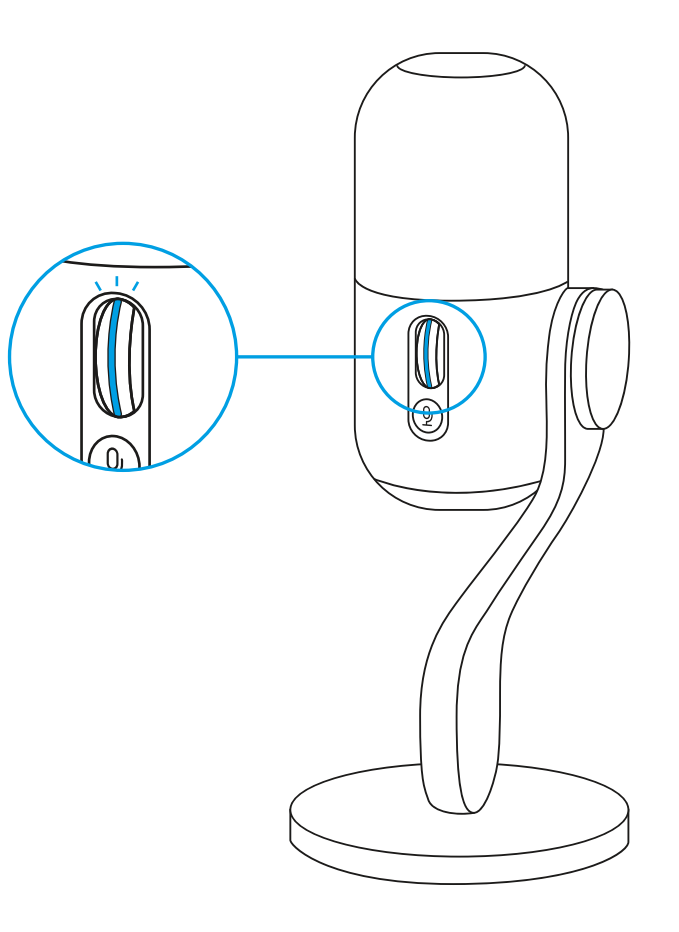

#### **CONFIGURATION 7**

Téléchargez G HUB pour une configuration complète et une personnalisation des paramètres audio et d'éclairage.

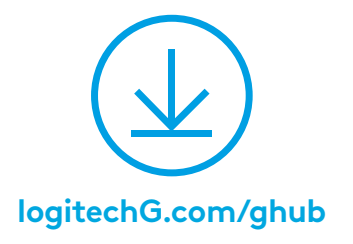

 Cliquez sur le menu Microphone dans G HUB pour accéder aux préréglages, effets et traitements BlueVo!ce comme l'égalisation et la réduction du bruit. Vous pouvez activer le verrouillage intelligent de source audio à partir de cet écran.

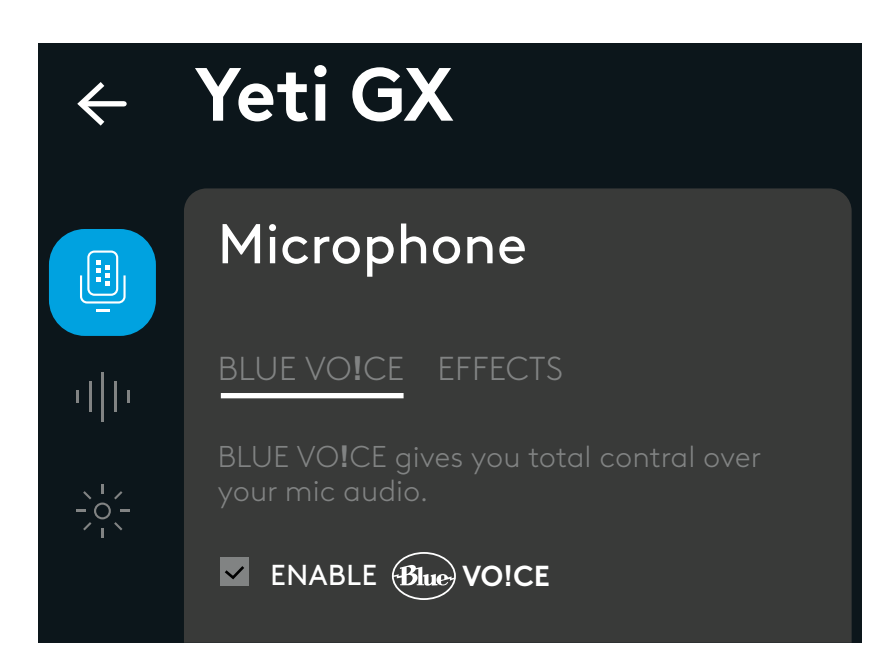

 Pour essayer différents paramètres, enregistrez d'abord un échantillon de votre voix, puis appuyez sur la touche Lecture. Vous entendrez alors votre enregistrement avec les paramètres BlueVo!ce actuels. Vous pouvez alors appliquer différents préréglages, réglages et effets. Toutes les modifications seront appliquées à l'enregistrement pour vous permettre de savoir exactement ce que votre public entendra.

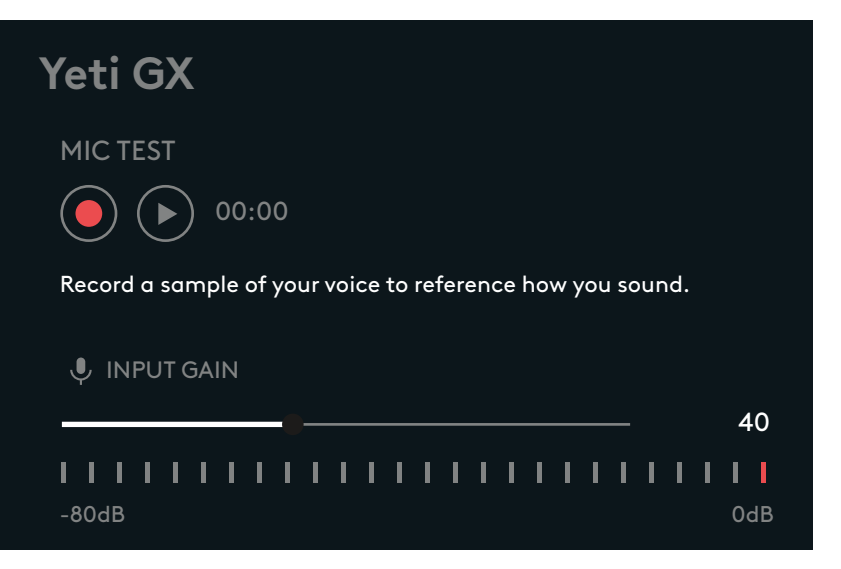

- Cliquez sur le menu LIGHTSYNC dans G Hub pour personnaliser l'éclairage de l'anneau RVB et du logo G.
- Choisissez parmi des préréglages simples ou utilisez les onglets Freestyle et Animations pour une personnalisation complète.

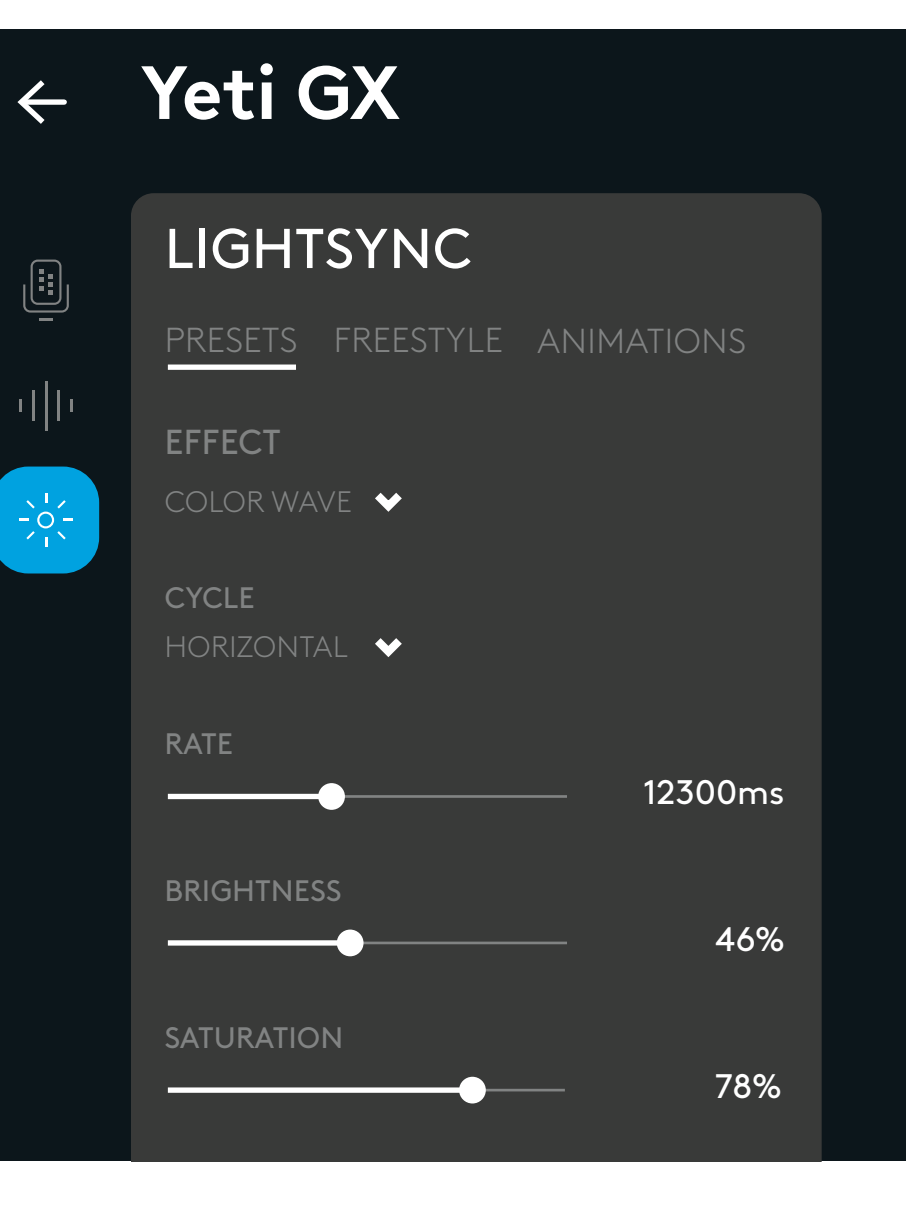

## **DES QUESTIONS?**

logitechG.com/support/yeti-gx

# **INSTRUCCIONES DE CONFIGURACIÓN**

#### **CONFIGURACIÓN 1**

- Monta tu nuevo micrófono Yeti GX en el soporte de sobremesa o en el brazo articulado incluidos.
- Conecta el extremo USB-C del cable al puerto en la parte inferior.

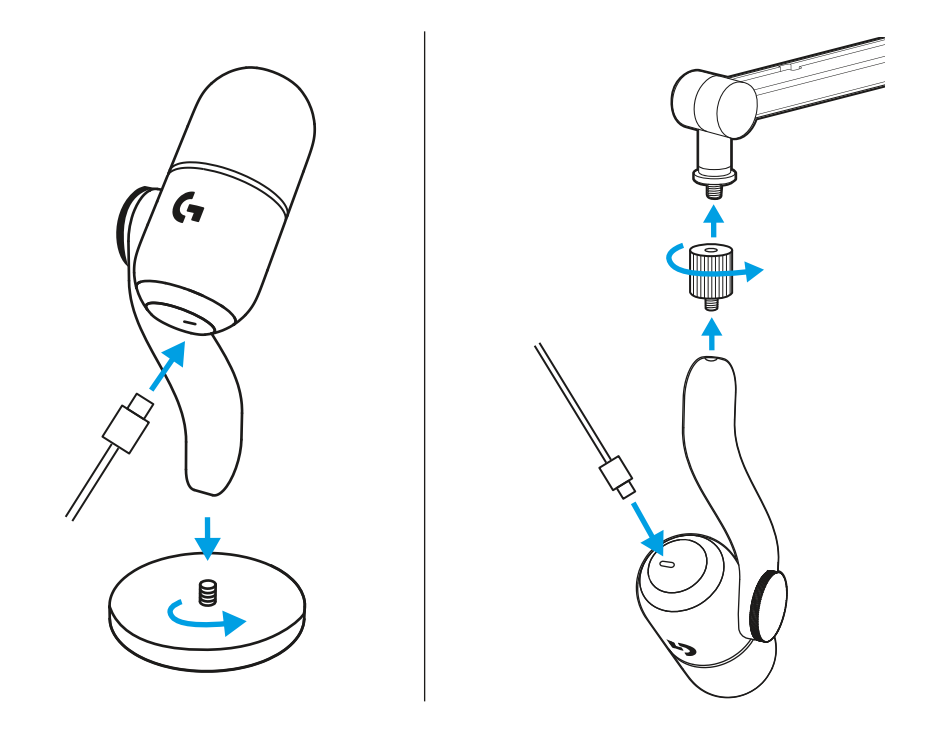

• Conecta el extremo USB-A del cable a la computadora.

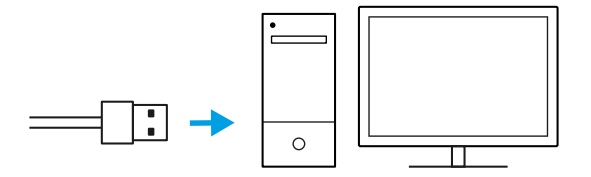

¡IMPORTANTE!

¡Asegúrate de que la parte plana de la pantalla antiviento esté orientada hacia ti!

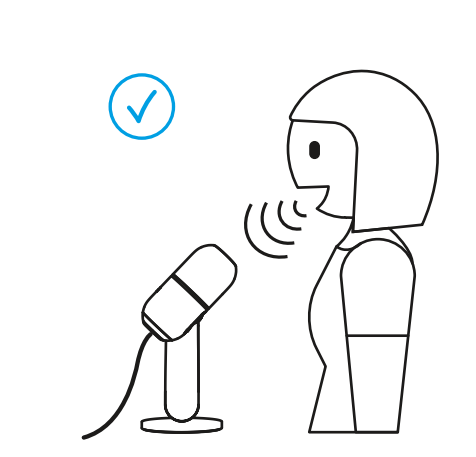

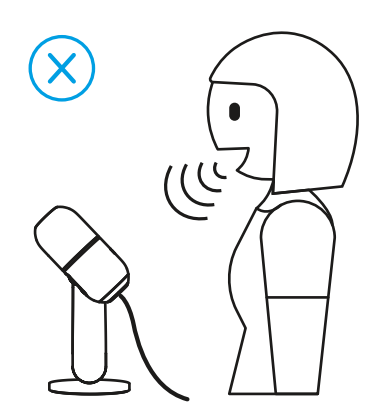

 $(\mathbf{i})$ 

• Abre cualquier software de streaming o grabación con configuración de audio.

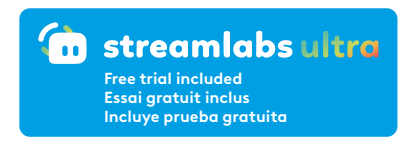

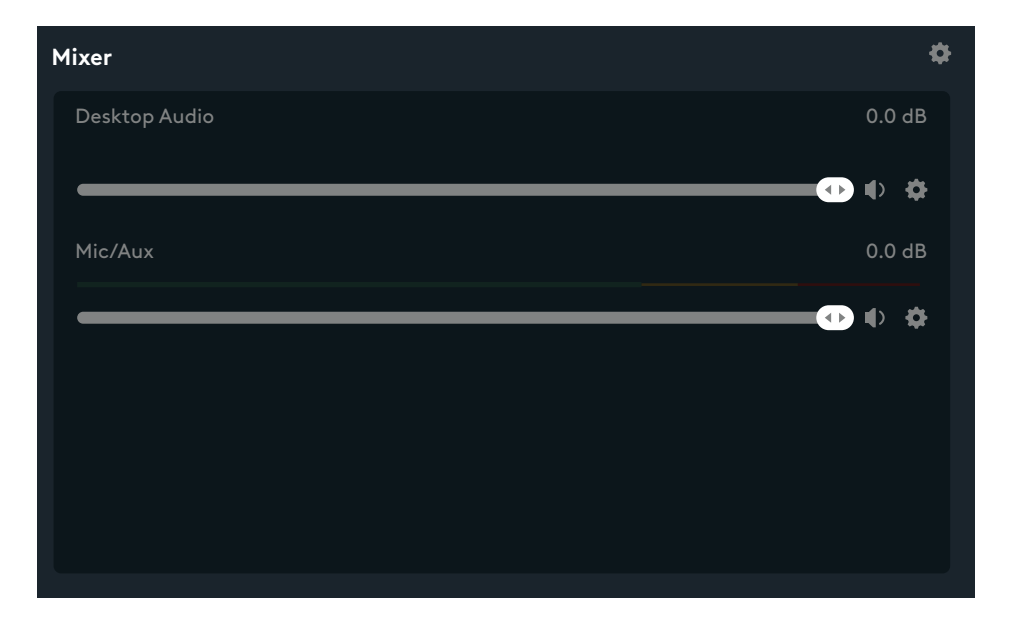

• Es posible que, en los ajustes del software, tengas que seleccionar Yeti GX como micrófono activo.

| Source | e Settinas    | Global Settinas |                         |              |                  |   |
|--------|---------------|-----------------|-------------------------|--------------|------------------|---|
|        |               |                 |                         |              |                  |   |
| > D    | Desktop Audio |                 |                         | <b>I</b> ) ( | ● [100] <b>◇</b> |   |
| • м    | 1ic/Aux       |                 |                         | ф -          | ● [100] �        |   |
|        |               | Device          | Microophone (2-Yeti GX) |              |                  | Ý |

El botón rueda ajusta la ganancia del micrófono.

Mientras hablas con la voz normal que utilizarías al hacer streaming o grabar, ajusta la ganancia desplazando el botón rueda.

Desplazar el botón rueda hacia arriba aumentará la ganancia, desplazarlo hacia abajo la reducirá.

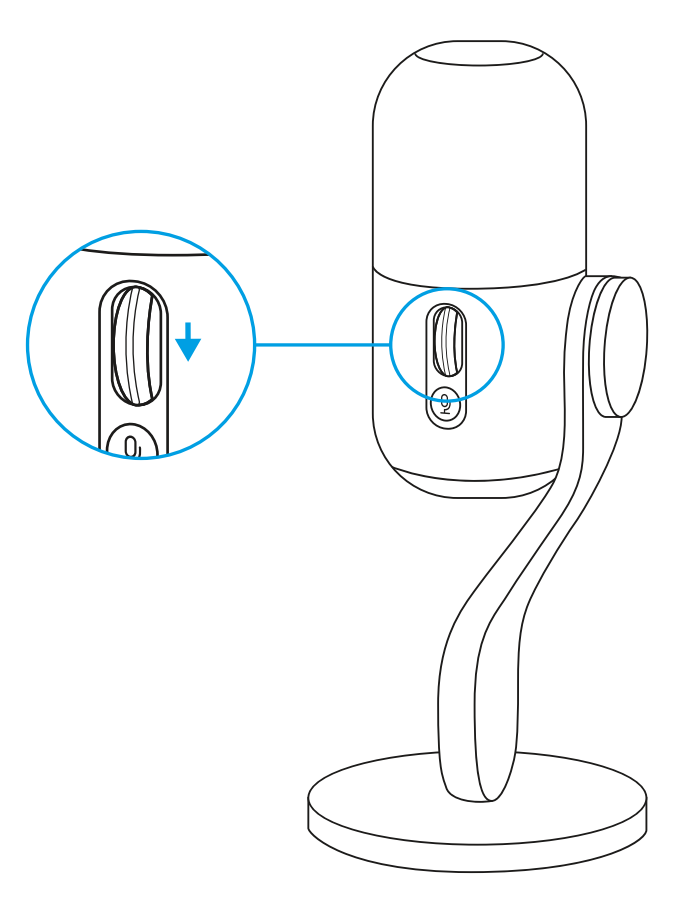

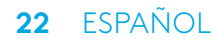

El LED del botón rueda también indica si se está usando el micrófono.

• Blanco permanente indica que tu micrófono está encendido.

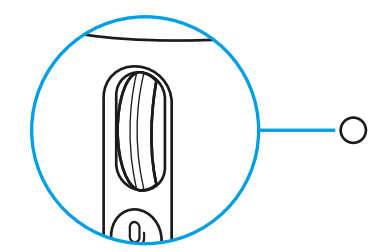

• Verde permanente indica que tu micrófono está entregando audio activamente.

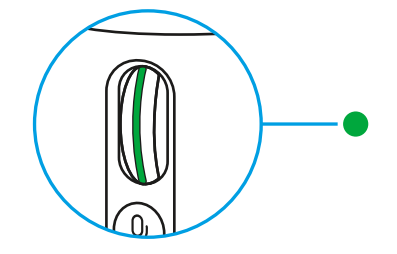

 Destellos rojos indican que tu nivel de ganancia es demasiado alto y que produce recortes o distorsión. Por tanto, es mejor que lo bajes.

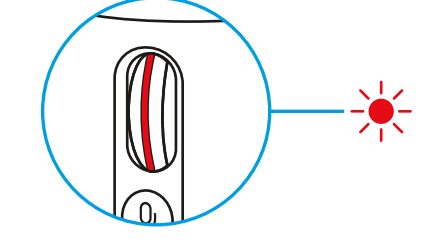

 Rojo permanente indica que tu micrófono está silenciado (presiona el botón de silencio junto al botón rueda para silenciarlo o reactivarlo).

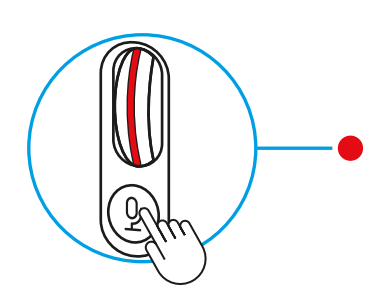

Cuando te parezca bien el ajuste de ganancia, presiona el botón rueda hacia dentro para activar Bloqueo de audio inteligente. El LED del botón rueda se volverá cian cuando se haya activado.

Bloqueo de audio inteligente: ajusta la ganancia de forma inteligente mediante un limitador analógico para evitar los recortes y un expansor descendente para reducir el ruido ambiental de fondo.

Cuando se haya activado, el botón rueda no cambiará la ganancia. Vuelve a presionar para desbloquear antes de realizar cambios.

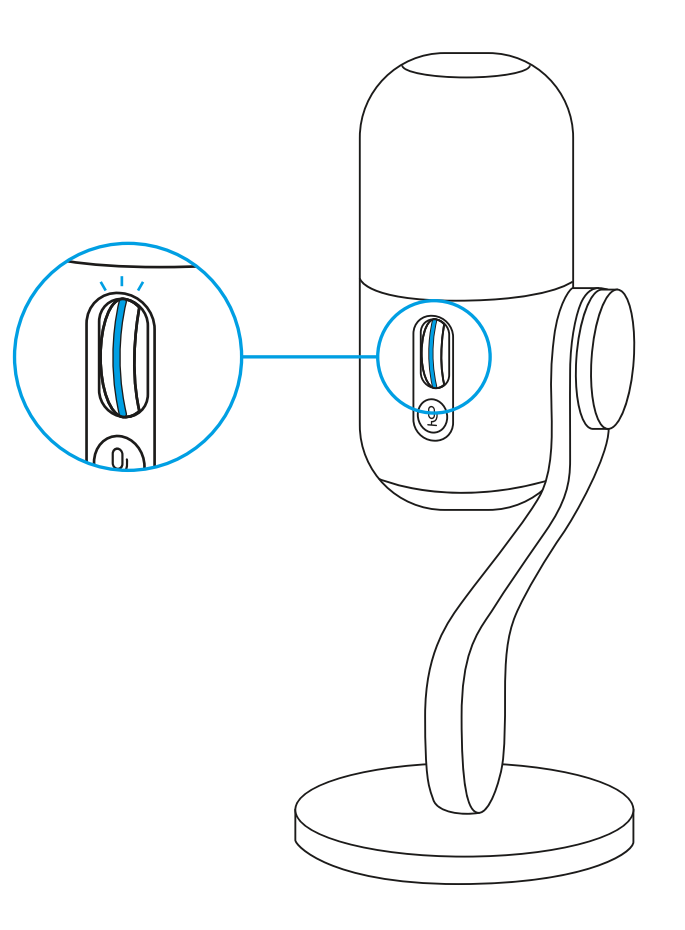

#### **CONFIGURACIÓN 7**

Descarga G HUB para disponer de todos los ajustes de configuración y personalización de audio e iluminación.

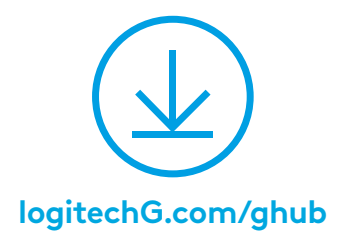

 Haz click en el menú Micrófono en G HUB para acceder a los preajustes, efectos y procesamiento de BlueVo!ce como EQ y reducción de ruido. En esta pantalla también puedes activar la función Bloqueo de audio inteligente.

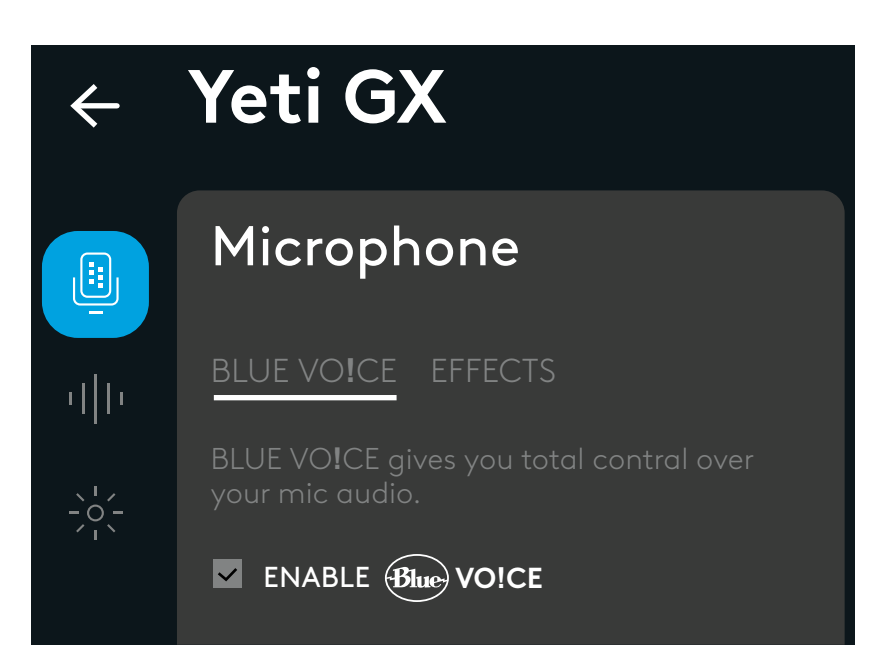

 Para probar diferentes ajustes, graba primero una muestra de tu voz y luego presiona Reproducir. Entonces oirás la grabación que acabas de realizar con los ajustes actuales de BlueVo!ce. A partir de aquí puedes aplicar diversos preajustes, ajustes y efectos. Cualquier cambio que realices se aplicará a la grabación para que puedas oír exactamente lo que oirá tu público.

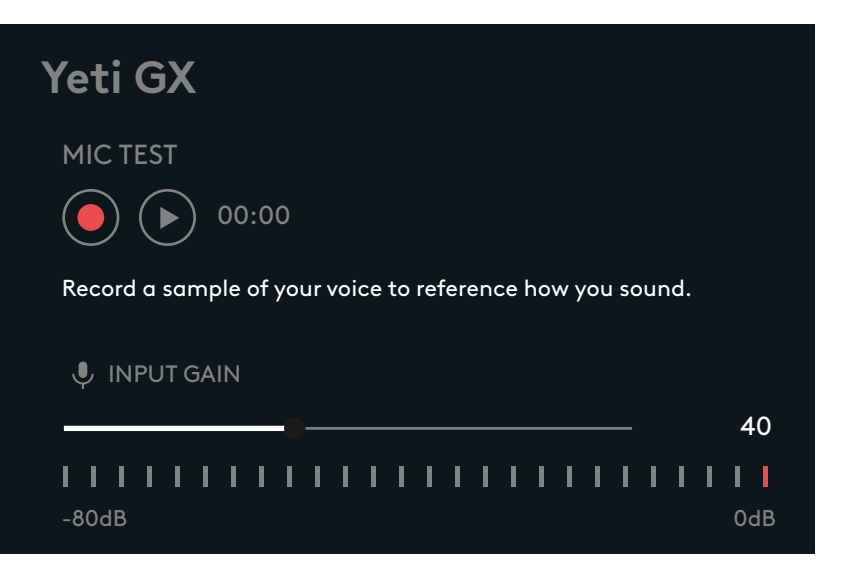

- Haz click en el menú LIGHTSYNC en G Hub para personalizar la iluminación en el anillo RGB y en el logo de G.
- Elige entre fáciles preajustes, o usa las pestañas Estilo libre y Animación para una personalización completa.

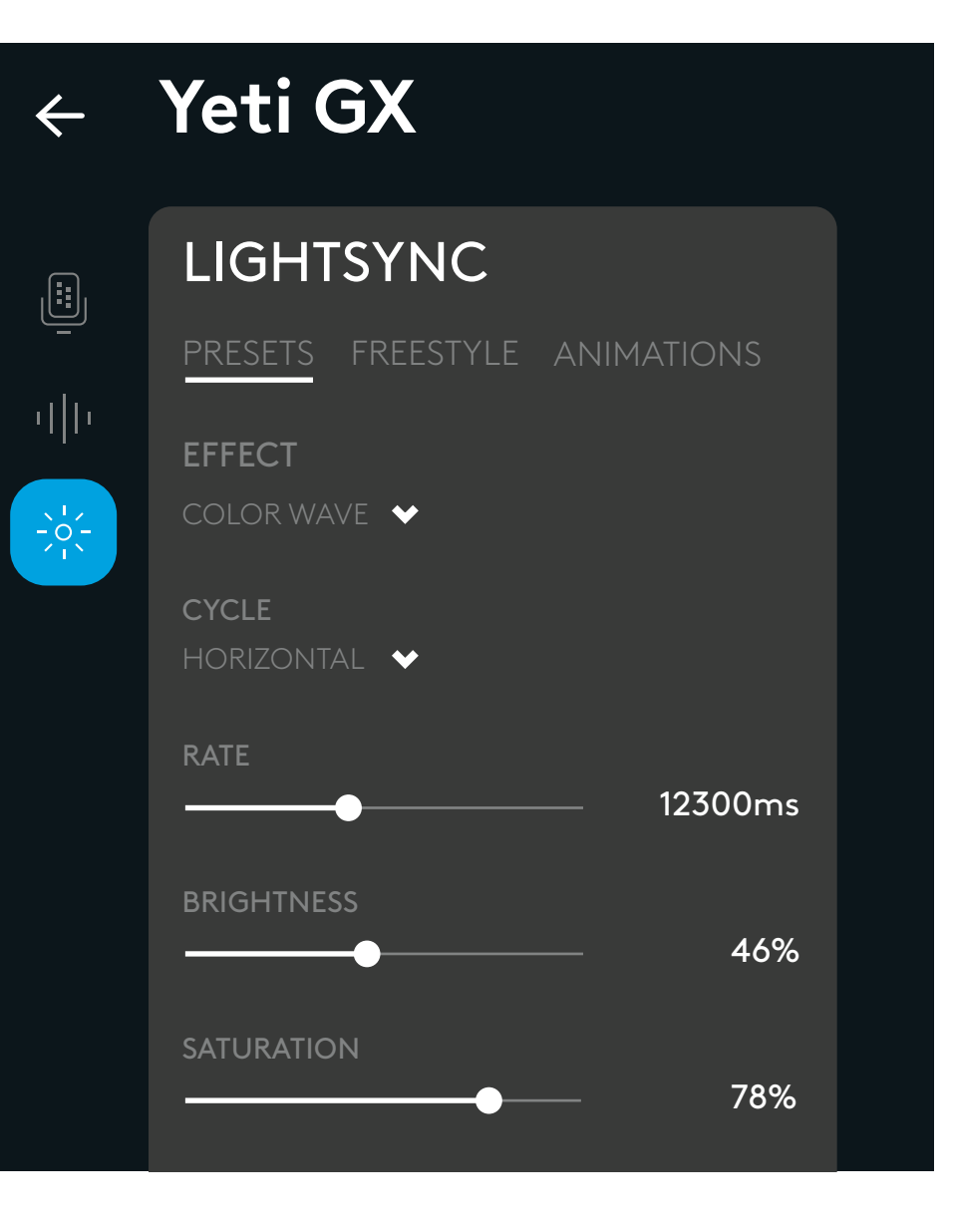

## ¿PREGUNTAS?

logitechG.com/support/yeti-gx

# INSTRUÇÕES DE CONFIGURAÇÃO

#### **CONFIGURAÇÃO 1**

- Monte seu novo microfone Yeti GX no suporte para desktop incluído ou em um braço articulado.
- Conecte a extremidade USB-C do cabo à porta na parte inferior.

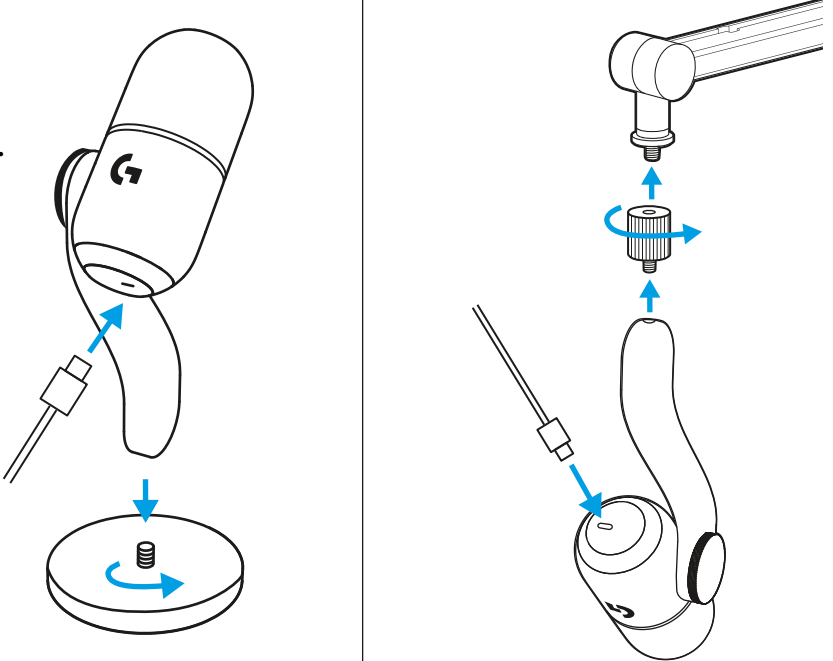

• Conecte a extremidade USB-A do cabo ao computador.

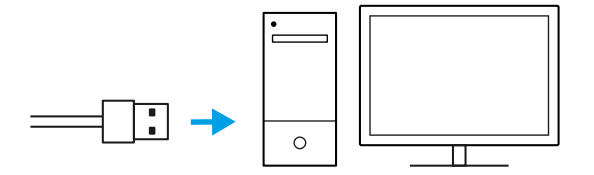

IMPORTANTE!

Certifique-se de que a parte plana do filtro de vento esteja apontada para você!

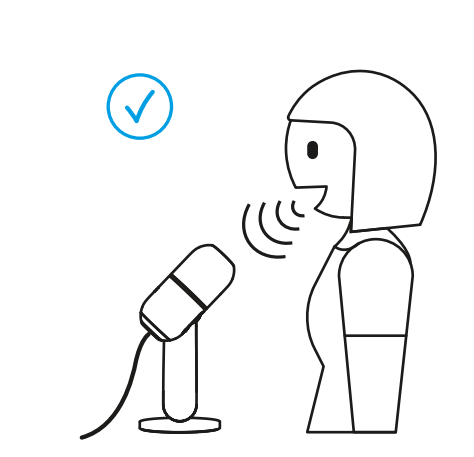

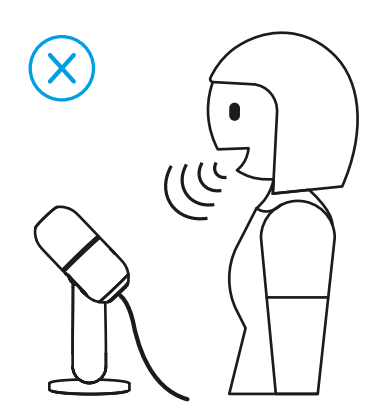

(Î)

• Abra qualquer software de transmissão ou de gravação com configuração de áudio.

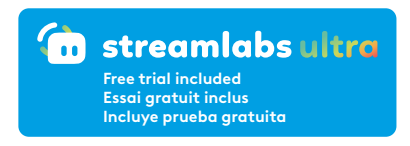

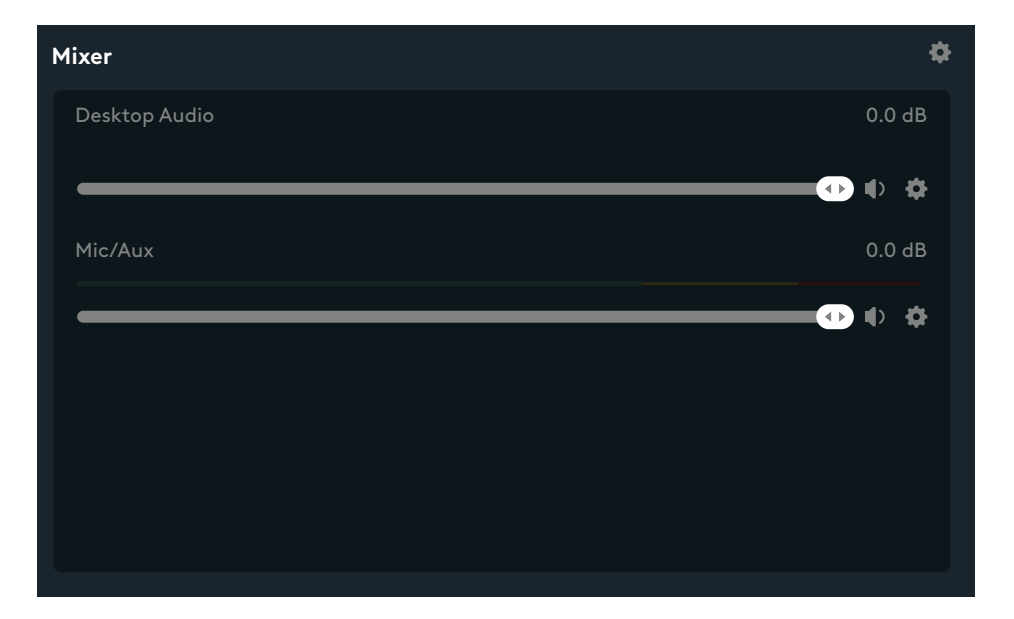

• Pode ser que você precise selecionar o Yeti GX como microfone ativo nas configurações do software.

| Source Settings |             |                       |
|-----------------|-------------|-----------------------|
|                 |             |                       |
| > Desktop Audio |             |                       |
| ♥ Mic/Aux       |             | •• 100 •              |
|                 | Device Micr | oophone (2-Yeti GX) V |

A roda seletora ajusta o ganho do microfone.

Fale com sua voz em volume normal, o mesmo usaria para transmitir ou gravar, ajustando o ganho girando a roda.

Girar a roda para cima aumentará o ganho; girar para baixo reduzirá o ganho.

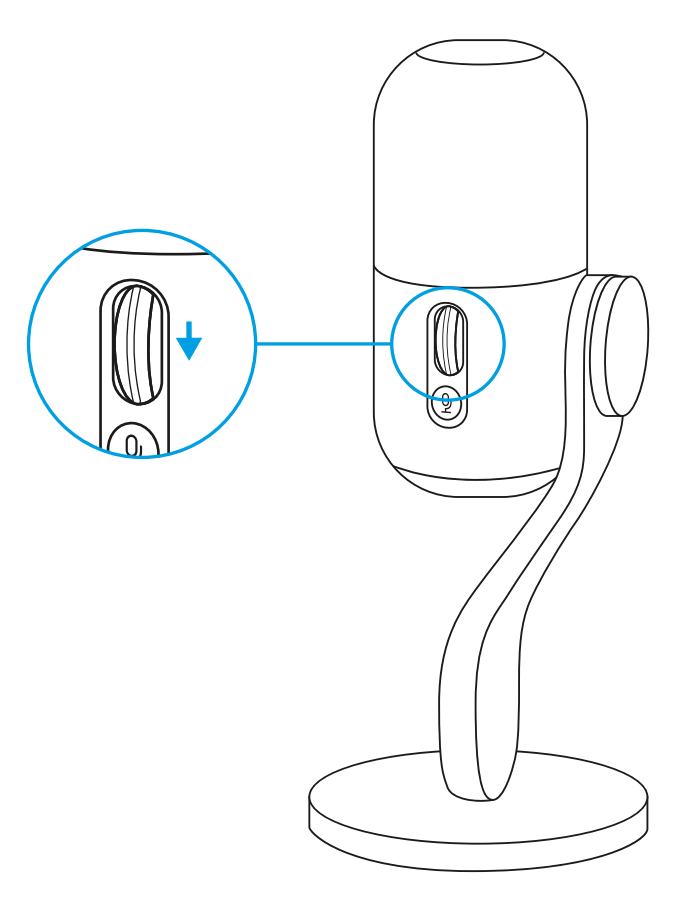

O LED na roda seletora também indica se o microfone está em uso.

• Branco estável: o microfone está ligado.

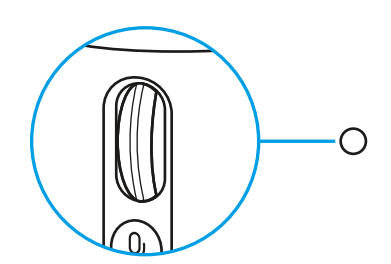

• Verde estável: o microfone está entregando áudio ativamente.

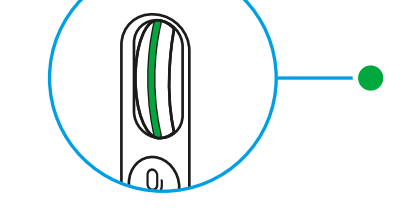

• Vermelho intermitente: o nível de ganho está muito alto e causando quebras ou distorções; é melhor diminuí-lo.

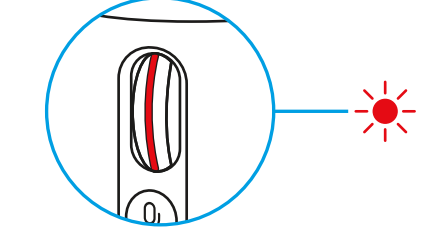

 Vermelho estável: o microfone está sem áudio (pressione o botão "sem áudio" próximo à roda seletora para ativar ou desativar o áudio).

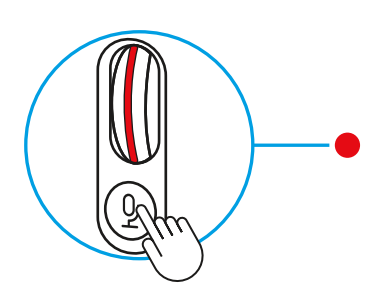

Depois que estiver satisfeito com o ganho, clique na roda para ativar o Travamento inteligente de áudio. O LED na roda ficará com a cor ciano quando ativado.

Travamento inteligente de áudio: ajusta seu ganho usando um limitador analógico para evitar cortes de áudio e um expansor de faixa inferior para reduzir o ruído de fundo.

Quando ativado, a roda seletora não alterará o ganho. Clique nela novamente para poder fazer alterações.

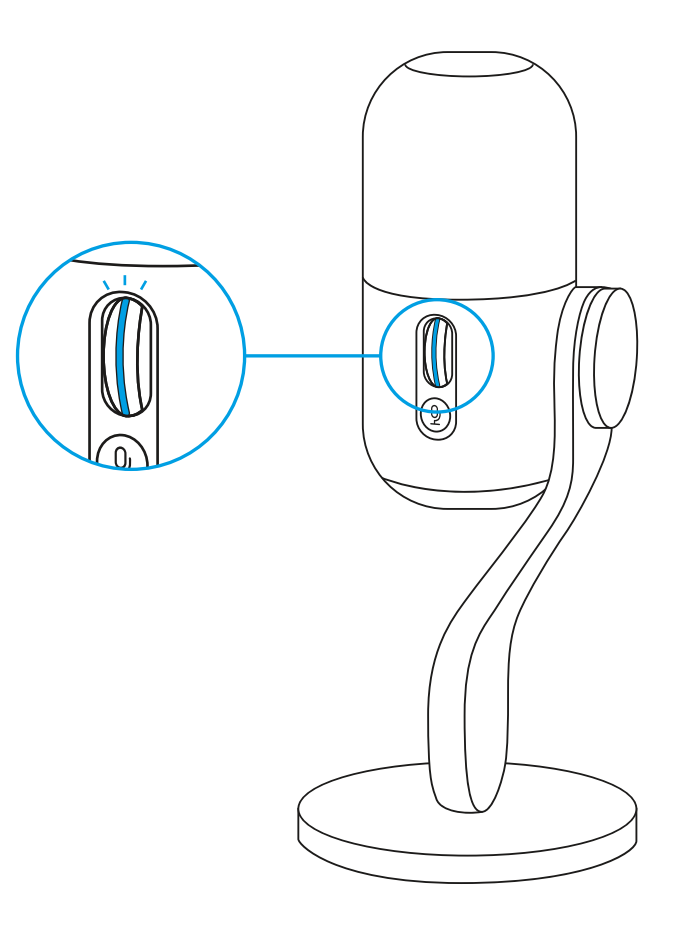

#### **CONFIGURAÇÃO 7**

Baixe o G HUB para uma personalização completa do áudio e da iluminação.

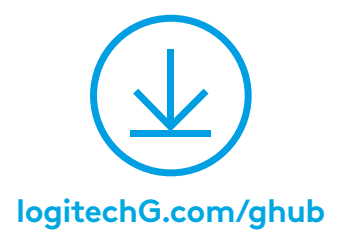

32 PORTUGUÊS

 Clique no menu Microfone no G HUB para acessar predefinições e efeitos do BlueVo!ce, além de processamentos como equalização e redução de ruído. Você também pode ativar o Travamento inteligente de áudio nesta tela.

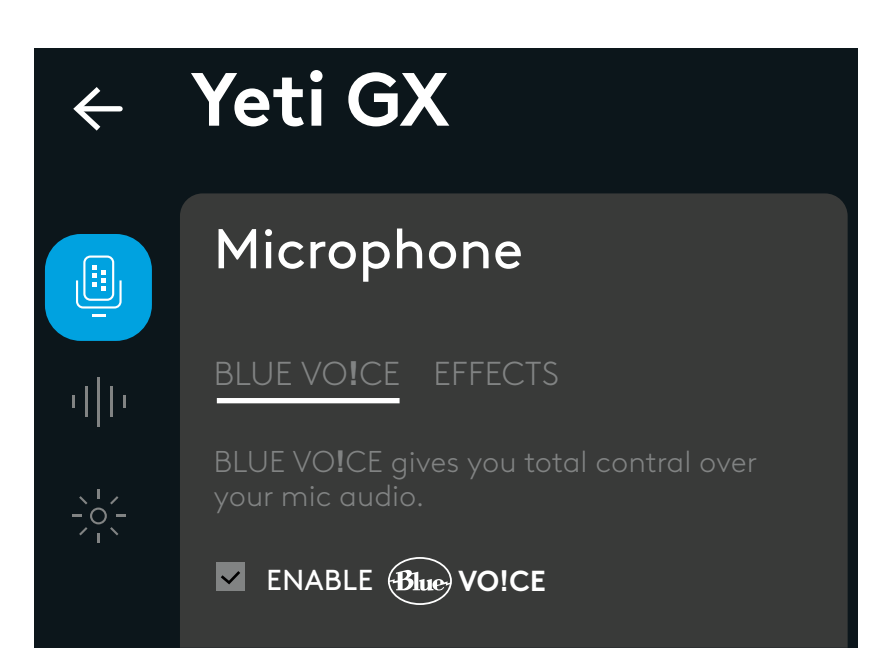

 Experimente configurações diferentes; primeiro, grave sua voz como amostra e pressione "reproduzir". Você ouvirá a gravação que acabou de fazer com as configurações atuais do BlueVo!ce. Com isso, você pode aplicar diferentes predefinições, configurações e efeitos. Quaisquer mudanças que você fizer serão aplicadas à gravação para que possa ouvir exatamente o que seu público ouvirá.

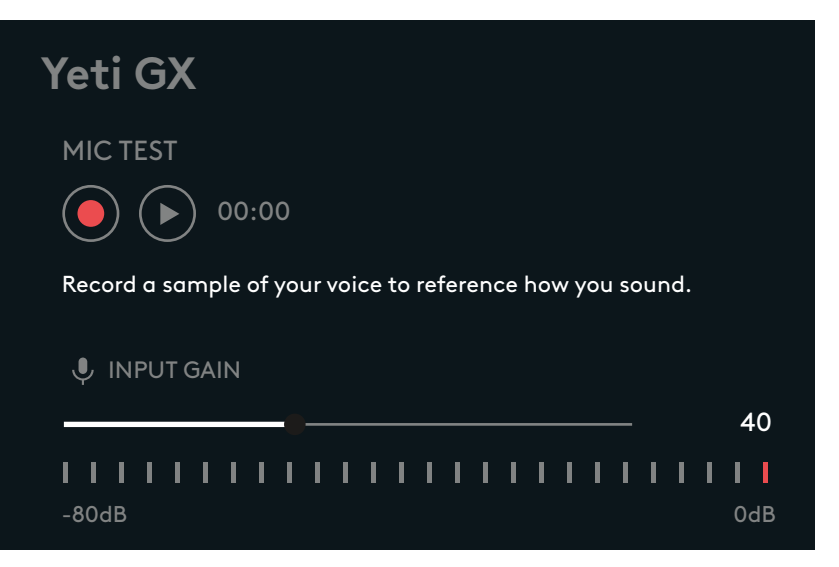

- Clique no menu LIGHTSYNC no GHub para personalizar a iluminação do anel RGB e o logotipo G.
- Escolha entre predefinições ou use as guias de modo livre e animação para personalizar tudo.

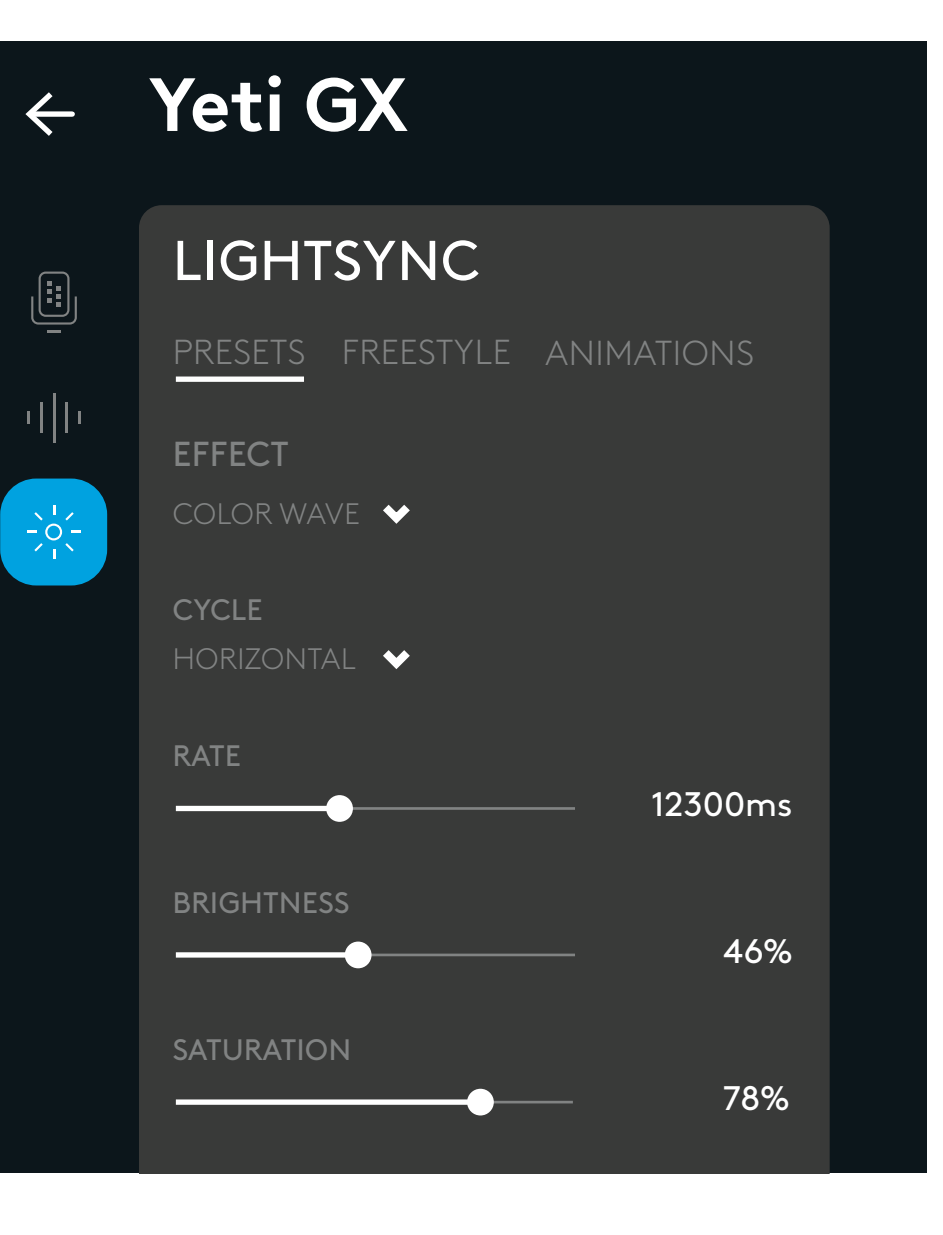

# ALGUMA DÚVIDA?

logitechG.com/support/yeti-gx

34 PORTUGUÊS

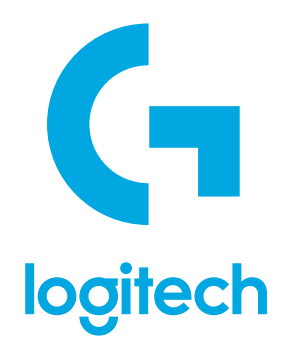

©2023 Logitech. Logitech, Logitech G, Logi and their respective logos are trademarks or registered trademarks of Logitech Europe S.A. and/or its affiliates in the U.S. and other countries. All other trademarks are the property of their respective owners. Logitech assumes no responsibility for any errors that may appear in this manual. Information contained herein is subject to change without notice. The *Bluetooth®* word mark and logos are registered trademarks owned by Bluetooth SIG, Inc. and any use of such marks by Logitech is under license.

©2023 Logitech. Logitech, Logitech G, Logi et leurs logos respectifs sont des marques commerciales ou déposées de Logitech Europe S.A. et/ou de ses sociétés affiliées aux États-Unis et dans d'autres pays. Toutes les autres marques sont la propriété exclusive de leurs détenteurs respectifs. Logitech décline toute responsabilité en cas d'erreurs susceptibles de s'être glissées dans le présent manuel. Les informations énoncées dans ce document peuvent faire l'objet de modifications sans préavis. La marque et les logos *Bluetooth®* sont des marques déposées détenues par Bluetooth SIG, Inc. et sont utilisés par Logitech sous licence.

WEB-621-002437 002